### Übersicht der Anmeldeschritte

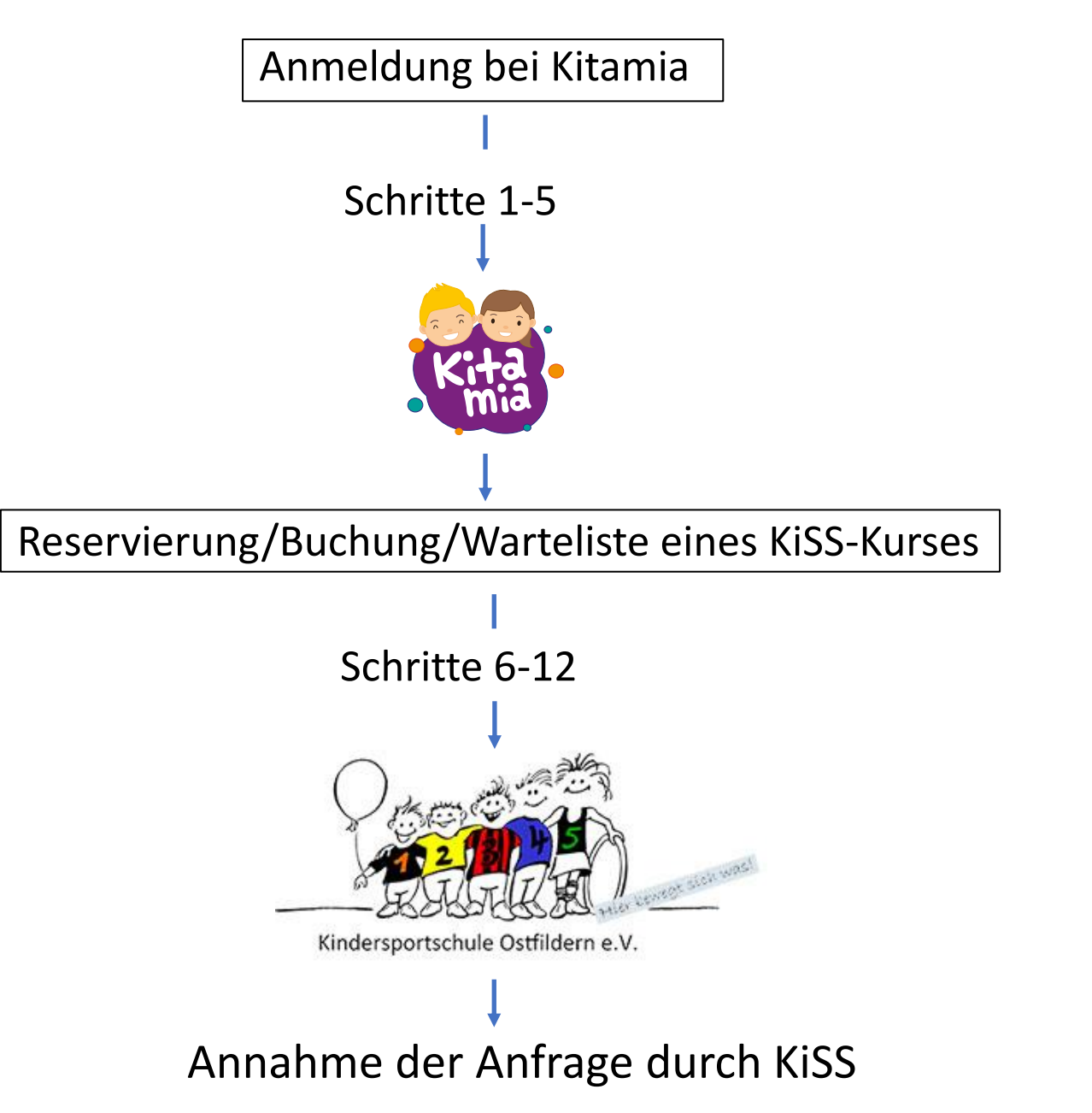

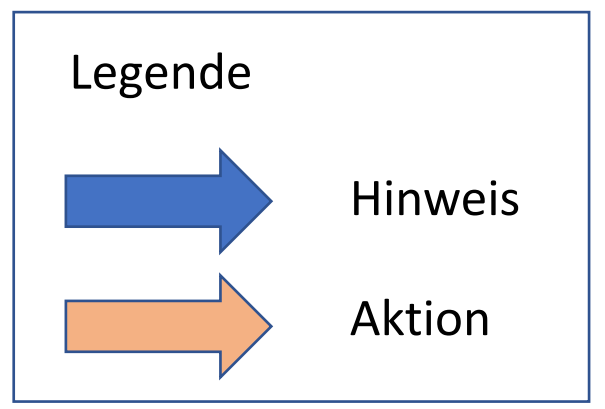

#### 1. Kitamia in Browser suchen/finden

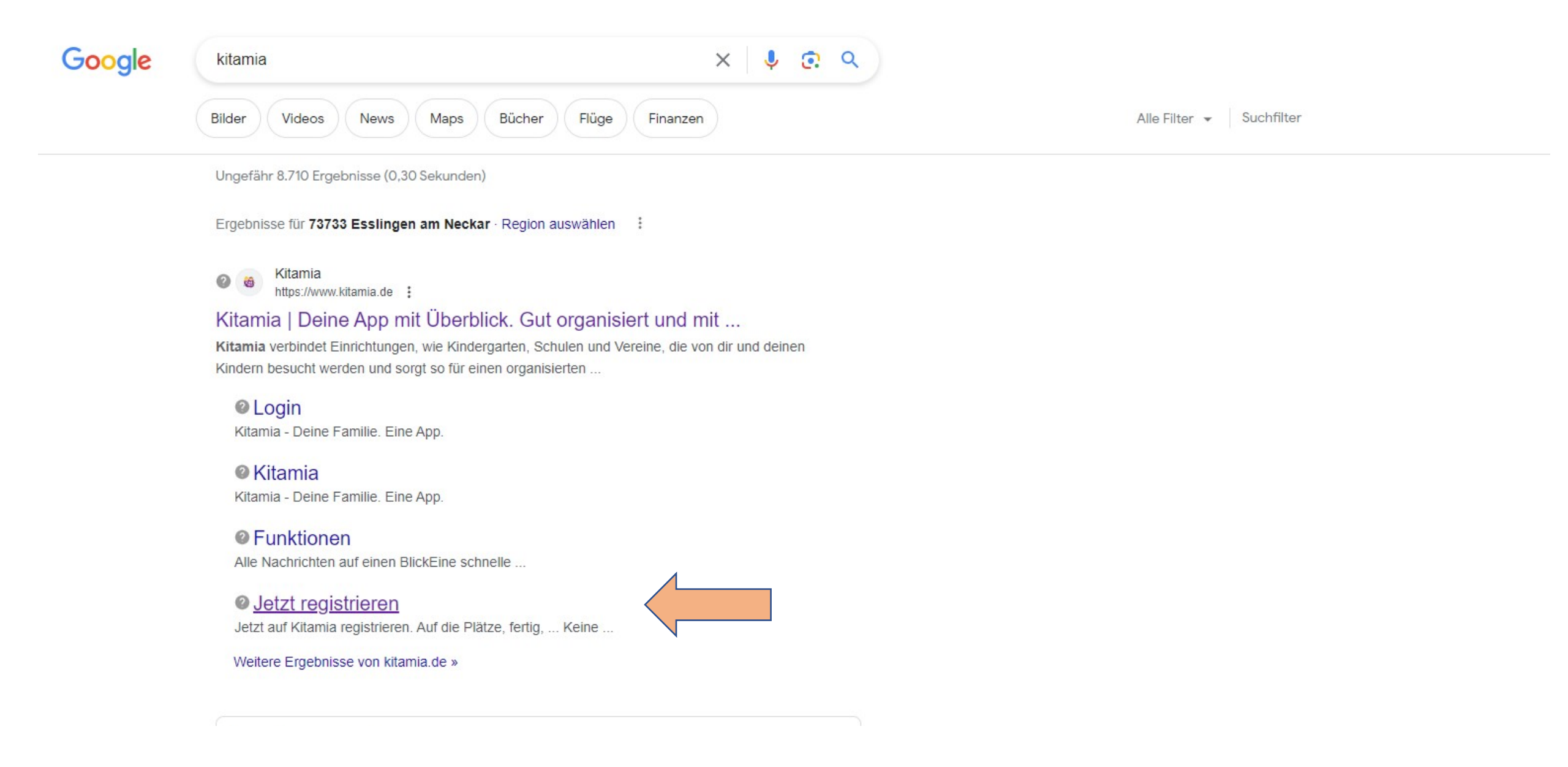

# 2. Registrierung Elternteil (Verwaltende Person(en)) und Kind

| Jetzt auf Kitamia registriere<br>Auf die Plätze, fertig, | en                                      |                      |              |
|----------------------------------------------------------|-----------------------------------------|----------------------|--------------|
| Männlich                                                 |                                         |                      |              |
| Рара                                                     |                                         |                      |              |
| Langstrumpf                                              |                                         | _                    |              |
| Papa@Langstrumpf.c                                       | com                                     | $\overline{\langle}$ |              |
| 017312345678                                             |                                         |                      | Elternteil(e |
| Geburtsdatum                                             |                                         |                      | Literiteite  |
| 01.01.1991                                               | •                                       |                      | Kind(er)     |
| ✓ Kind                                                   | O Verwaltende<br>Person                 |                      |              |
| Weiblich                                                 |                                         |                      |              |
| Pipi                                                     |                                         |                      |              |
| Langstrumpf                                              |                                         |                      |              |
| Geburtsdatum                                             |                                         |                      |              |
| 11.11.2014                                               |                                         |                      |              |
|                                                          | Person löschen                          |                      |              |
| 2+                                                       | Weiteres Familienmitglied<br>hinzufügen |                      |              |
|                                                          | Absenden                                |                      |              |

#### 3. Verifizierungscode kommt per Mail und wird abgefragt

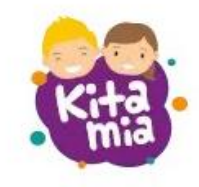

Verifiziere Deine Anmeldung

Wir haben dir soeben eine E-Mail mit einem Verifizierungscode an Papa@langstrumpf.com gesendet. Bitte gebe diesen hier ein:

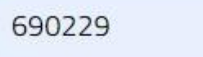

Absenden

Du hast keine E-Mail erhalten? Dann registriere dich einfach erneut.

Registrierung abbrechen

Stolz ♥ präsentiert von <u>Kitamia GmbH</u> <u>Datenschutz • Impressum</u> Version: 2.57.6

## 4. Anmeldung bei Kitamia ist gelungen 🙂

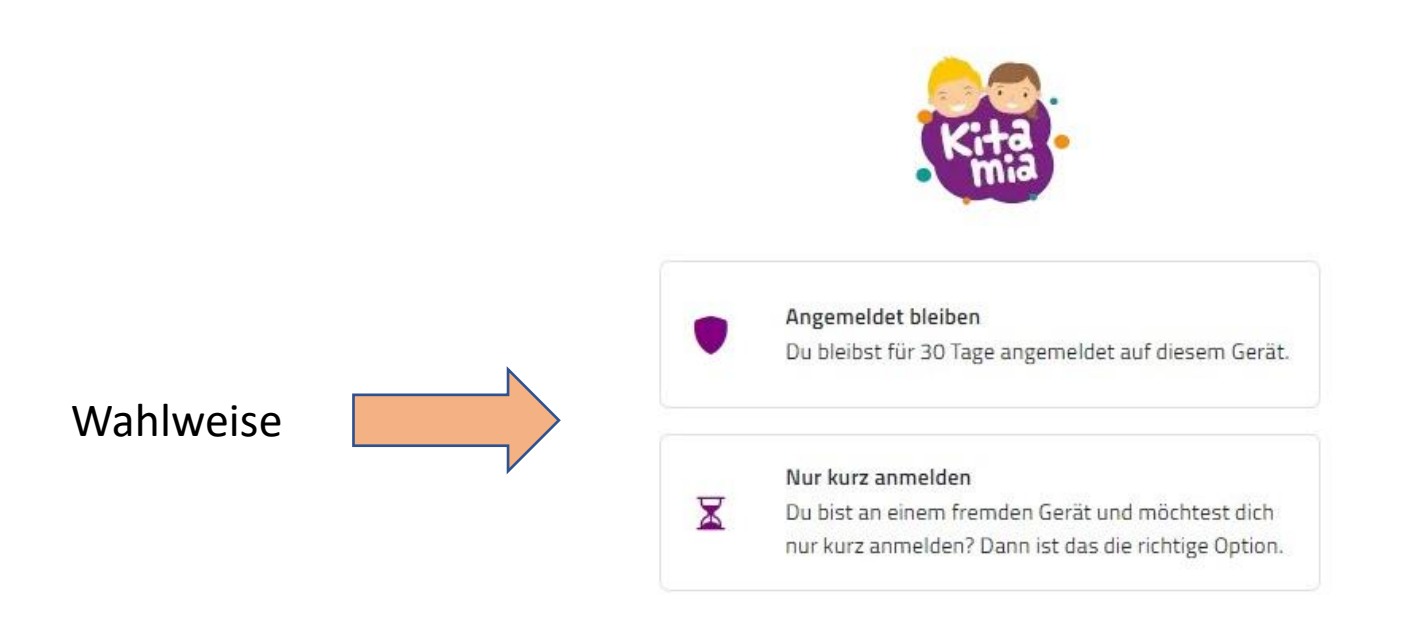

Abbrechen

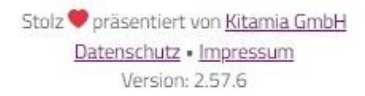

#### 5. Datenschutz

Für die Verwendung von Kitamia musst du unsere Datenschutzbedingungen akzeptieren.

#### Datenschutz geht uns alle an!

Schließlich geht es um die Daten unserer Kinder. Unten stehend findest du kurz und knapp die wichtigsten Themen.

| 9 | Verschlüsselung<br>Du entscheidest welche Daten wir an die Einrichtungen wie z.B. Kindergarten, Hort, Schule oder Vereine weitergeben. |
|---|----------------------------------------------------------------------------------------------------|
| * | Datenhoheit<br>Du entscheidest welche Daten wir an die Einrichtungen wie z.B. Kindergarten, Hort, Schule oder Vereine weitergeben.     |
|   | Kein Tracking<br>Wir setzen kein Tracking ein. Wir verzichten auf Cookies und zeigen euch deshalb keinen nervenden Cookie-Hinweis.     |
| 0 | Unsere Datenschutzerklärung<br>Weitere Informationen findest du in unserer ausführlichen <u>Datenschutzerklärung</u> .                 |
|   | Datenschutz akzeptieren Datenschutz nicht akzeptieren (Abmeldung)                                                                      |

Version 2022-10-26

#### 6. Entdecken auswählen

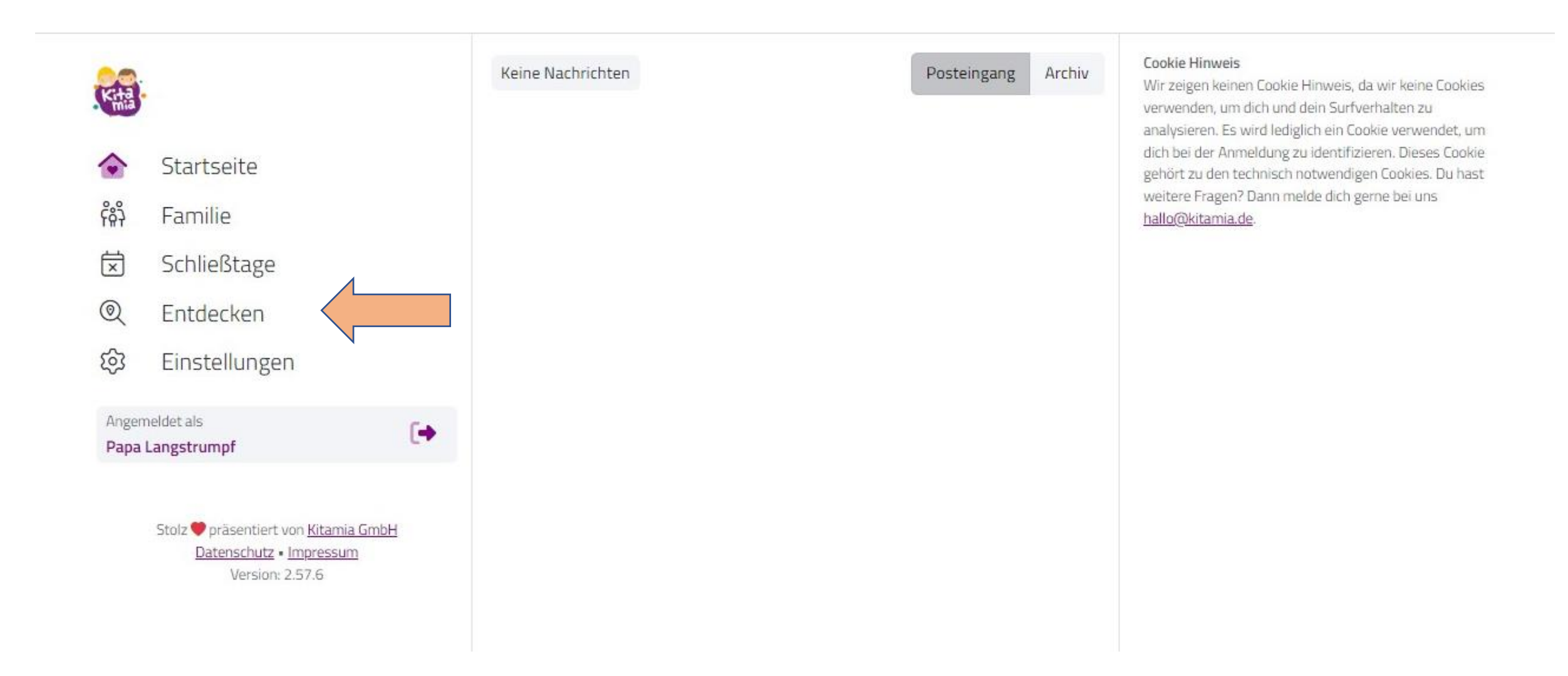

#### 7. KiSS Ostfildern e.V. auswählen

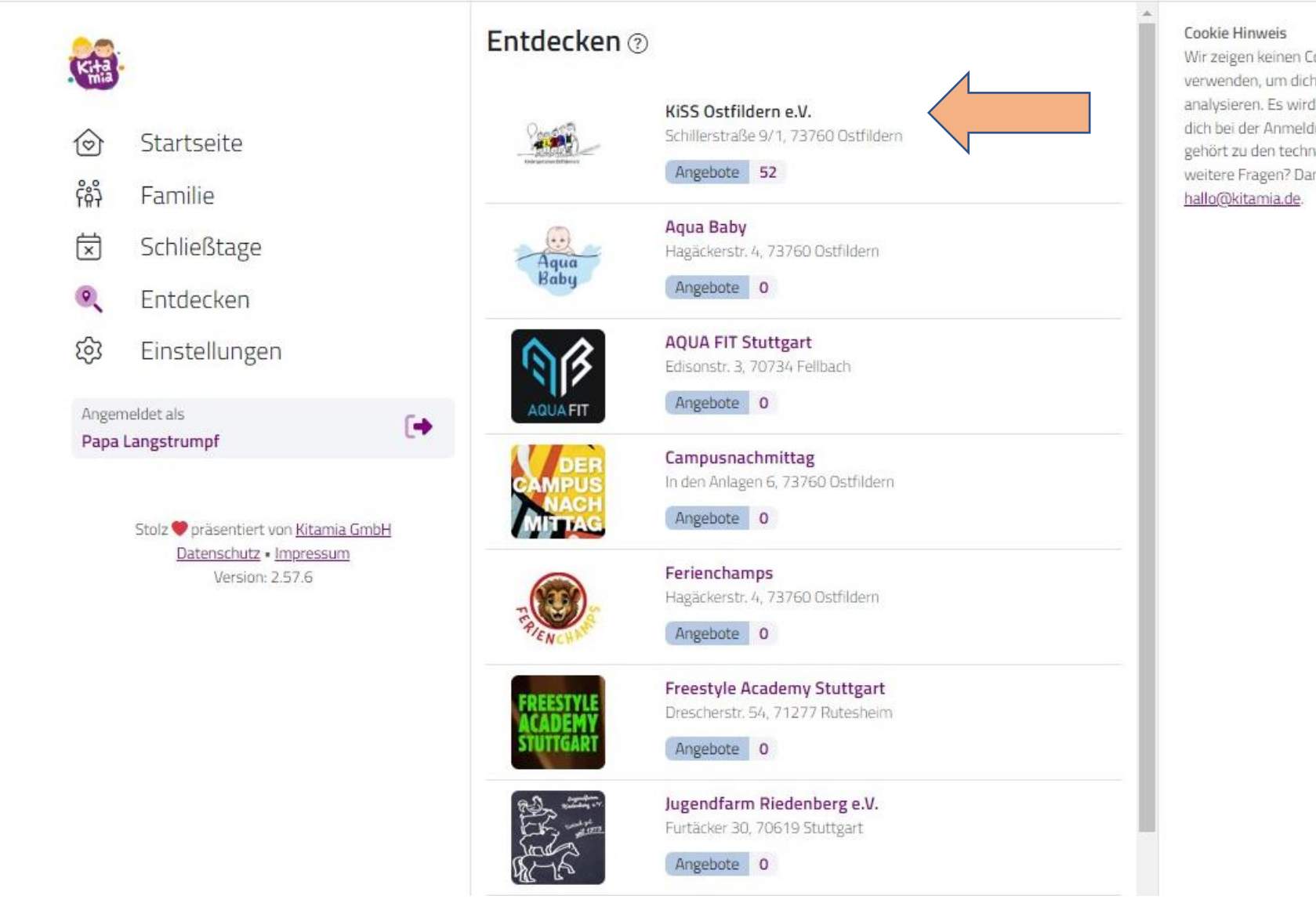

Wir zeigen keinen Cookie Hinweis, da wir keine Cookies verwenden, um dich und dein Surfverhalten zu analysieren. Es wird lediglich ein Cookie verwendet, um dich bei der Anmeldung zu identifizieren. Dieses Cookie gehört zu den technisch notwendigen Cookies. Du hast weitere Fragen? Dann melde dich gerne bei uns hallo@kitamia.de.

#### 8. Kurs auswählen

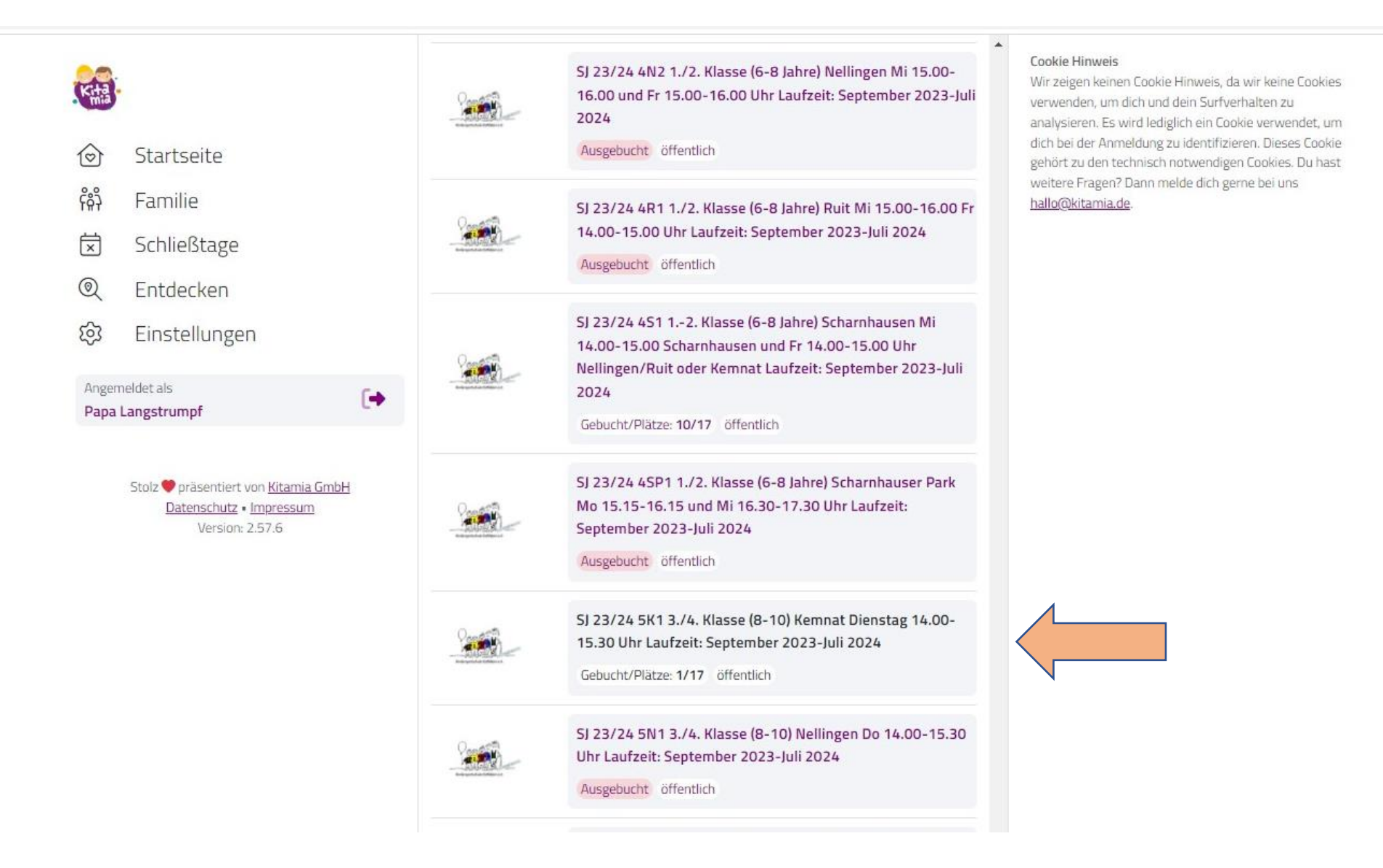

#### 9. Kurs Reservieren/Buchen/Warteliste

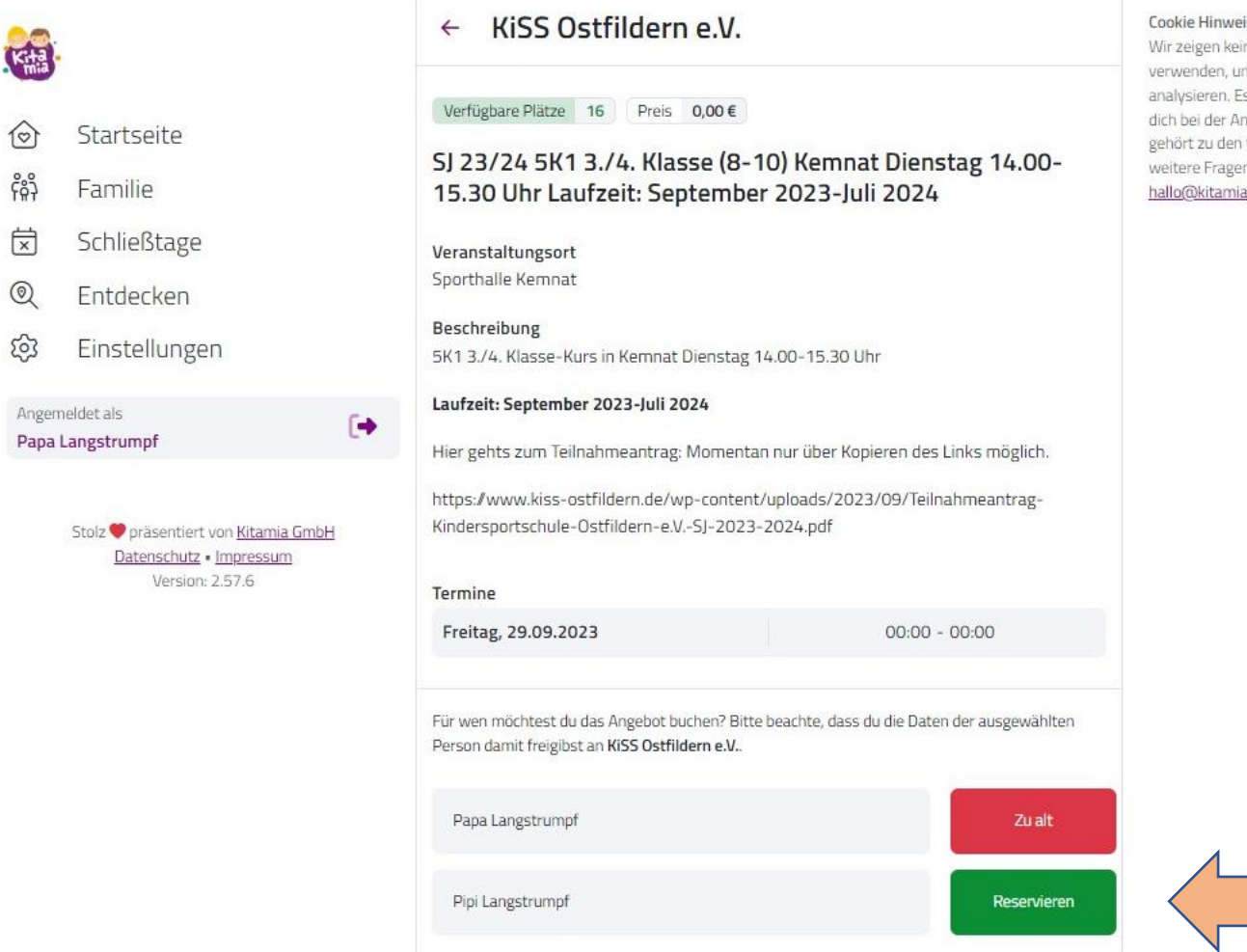

#### Cookie Hinweis

Wir zeigen keinen Cookie Hinweis, da wir keine Cookies verwenden, um dich und dein Surfverhalten zu analysieren. Es wird lediglich ein Cookie verwendet, um dich bei der Anmeldung zu identifizieren. Dieses Cookie gehört zu den technisch notwendigen Cookies. Du hast weitere Fragen? Dann melde dich gerne bei uns hallo@kitamia.de.

#### **10. Reservierung bestätigen** (Von Browser zu Browser unterschiedlich)

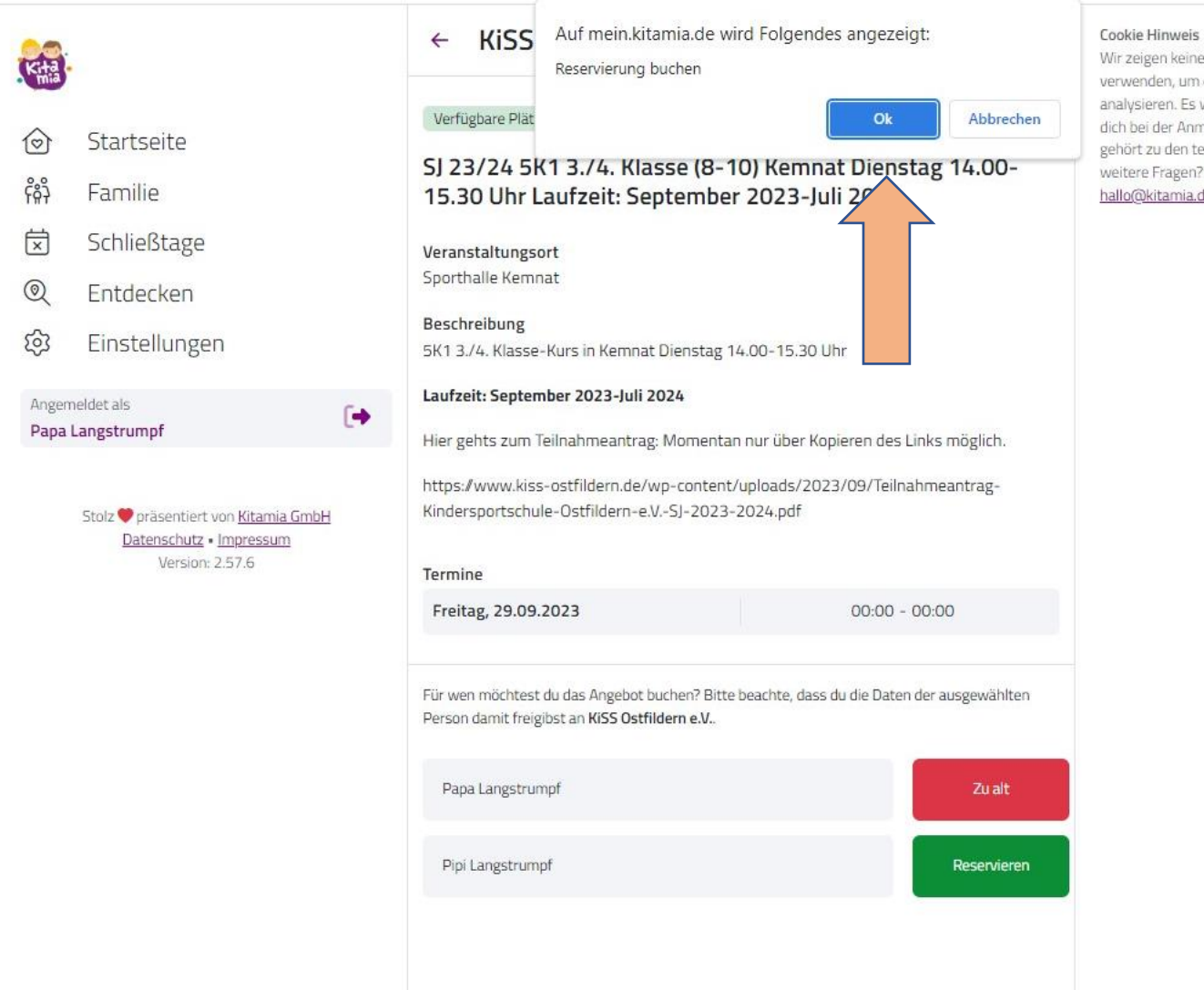

Wir zeigen keinen Cookie Hinweis, da wir keine Cookies verwenden, um dich und dein Surfverhalten zu analysieren. Es wird lediglich ein Cookie verwendet, um dich bei der Anmeldung zu identifizieren. Dieses Cookie gehört zu den technisch notwendigen Cookies. Du hast weitere Fragen? Dann melde dich geme bei uns hallo@kitamia.de.

#### **11.** KiSS-Kursanfrage ist an KiSS-Ostfildern e.V. abgesendet

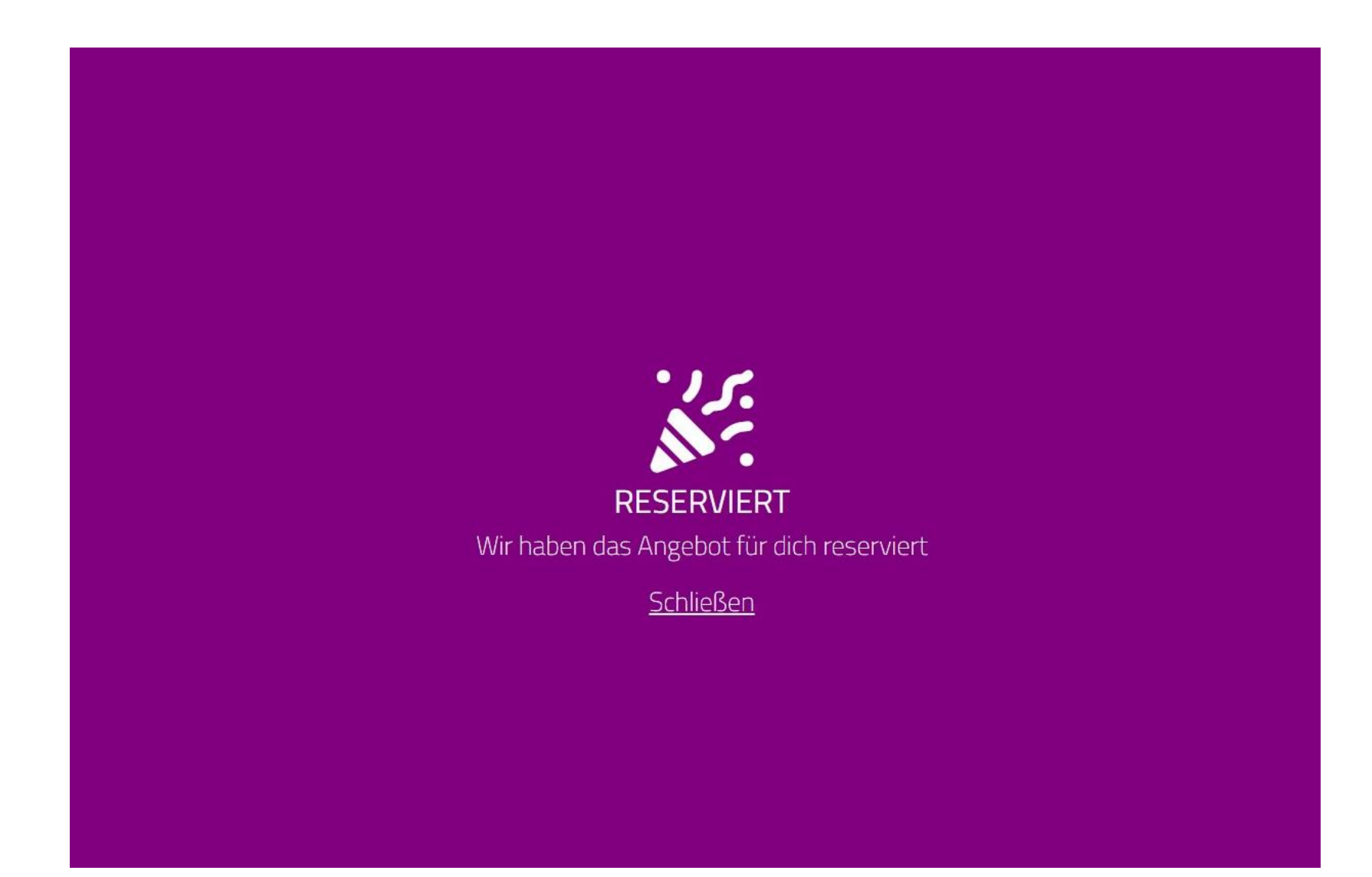

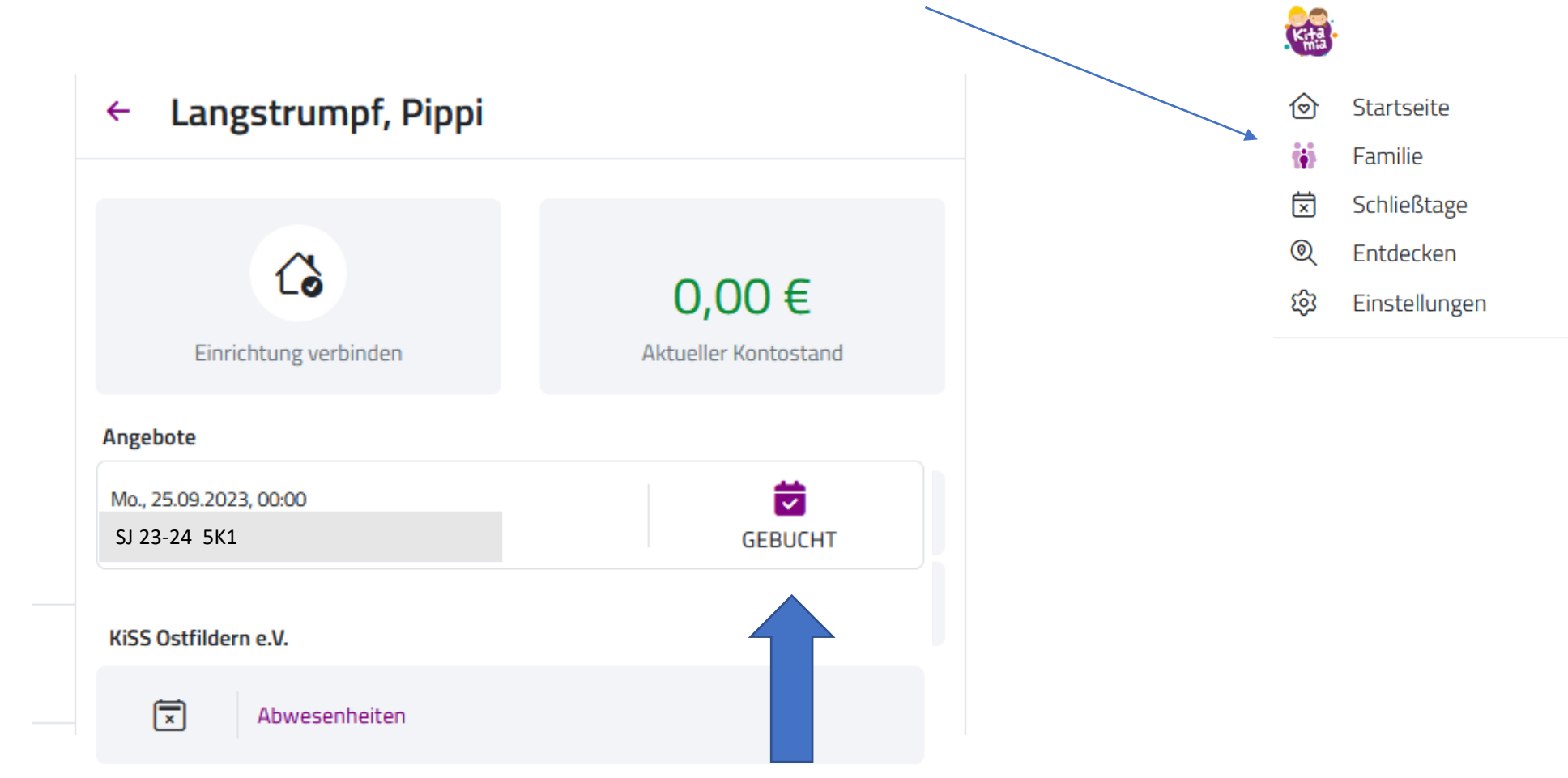

#### **12. Kursanfrage wurde angenommen** (siehe unter "Familie" und "Kind")

### Die KiSS Ostfildern e.V. hat deine Kurs-Anfrage angenommen